# UT Southwestern Medical Center

BioHPC

Lyda Hill Department of Bioinformatics

# Jupyter Notebook

[web] portal.biohpc.swmed.edu [email] biohpc-help@utsouthwestern.edu

2022-03-09

#### Outline

- Overview
- Getting started on BioHPC
  - o Demo
- Basic functionality
  - o Markdown cells
  - $\circ$  Code cells
  - o Extras
- Create your own Jupyter Notebook environment
  - 10 recipes of kernels
- Suggestion
- Reference

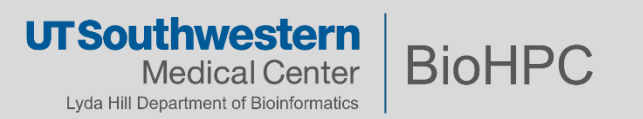

# Jupyter Notebook Example

| C JUDYTET Untitled Last Checkpoint: Last Thursday at 4 21 PM (autosaved)                                                                                                    | ę                                                                                                    | Logout               |                                           |
|----------------------------------------------------------------------------------------------------|----------------------------------------------------------------------------------------------------|----------------------|-------------------------------------------|
| File Edit View Insert Cell Kernel Widgets Help                                                                                                    | Trusted 🖋                                                                                                    | Python 3 O           |                                           |
| P + SK 42 K ↑ ↓ NRun ■ C >> Code                                                                                                    |                                                                                                    |                      |                                           |
| The Experiment<br>Ultrices eros in cursus turpis massa tincidunt dui ut. Sed libero enim sed faucibus. Arcu dictum varius duis at consectetur. Ultric<br>faucibus nisi tincidunt eget nullam. In eu mi bibendum neque egestas. Ultrices dui sapien eget mi proin sed libero enim. Pellenter<br>cras. Mattis moleste a iaculis at erat pellentesque adpiscing commodo. Nulla facilis cras formentum odio. Malesuada bibendum<br>vitae nunc. Eget egestas purus viverra accumsan in nisi. Faucibus purus in massa tempor nec feugiat. Turpis nunc eget lorrem o<br>turpis egestas maecenas pharetra convallis. Sed augue lacus viverra vitae congue eu consequat. Laoreet non curabitur gravida | ies mi eget mauris pharetra.<br>sque elit ullamcorper dignissi<br>squrcu vitae elementum curat<br>dolor sed. Malesuada fames a<br>arcu. | d<br>m<br>itur<br>ic |                                           |
| <pre>In [15]: import pandas as pd experiment = pd.read_csv('experiment_data.csv') experiment.head() Out[15]:</pre>                                                                                                    |                                                                                                    |                      | Load and<br>reference data                |
| 1 -6.15625 0 206624<br>2 -6.029319 0.446896<br>3 -5.902366 0.819841<br>4 -5.775453 0.859706                                                                                                    |                                                                                                    |                      |                                           |
| $\langle \rangle$ Fermentum dui faucibus in ornare quam viverra orci sagittis. Interdum veilt euismod in pellentesque massa placerat. Dignissim si justo eget magna. Purus gravida quis blandit turpis cursus. Ornare massa eget egestas purus viverra. Consequat ac matist vulquidate enim nulta alique. Elementum facilisis too vell'ingilia est ultamorper eget nulta facilisis. Sodales ut etam sit am aliquam purus. Nulla portitor massa id neque aliquam vestibulum morbi. Consecteur adipiscing elit pellentesque habitant morbi $E[y] = k(x, x)^T C_N^{-1} y$ In [18]: import gkernel as gk                                                                                          | sodales ut eu sem integer vita<br>felis. Interdum varius sit ame<br>et nisi purus. Adipiscing eit ut<br>i tristique senectus et netus.  | ie<br>t              | Formatted text<br>along with<br>equations |
| sigma = 1.0                                                                                                    |                                                                                                    |                      |                                           |
| <pre>x_train = experiment['x'].to_numpy() y_train = experiment['y'].to_numpy() x_r = np.linspace(x_train[0], x_train[-1], 100) model = gk.WyModel(beta=beta, sigma=sigma) model.train(x_train, y_train) y_pred, y_std = model.predict(x_r)</pre>                                                                                                    |                                                                                                    |                      | Executable<br>code snippets               |
|                                                                                                    |                                                                                                    |                      |                                           |

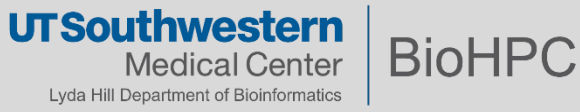

| MS Word Document                                                               | Jupyter Notebook                                                                                 |
|--------------------------------------------------------------------------------|--------------------------------------------------------------------------------------------------|
| <ul> <li>Single binary file (.docx, .doc)</li> </ul>                           | <ul> <li>Single main file, text formatted (.ipynb)<br/>and additional optional assets</li> </ul> |
| <ul> <li>MS Word application to open and edit</li> </ul>                       | <ul> <li>Browser displays text file via a web server (needs python runtime env)</li> </ul>       |
| WYSIWYG editor                                                                 | <ul> <li>Simple markup (md) text</li> </ul>                                                      |
| <ul> <li>Editable (text), uninterpreted, static content (generally)</li> </ul> | <ul> <li>Editable, interactive, executable content for in-place (re-)creation.</li> </ul>        |

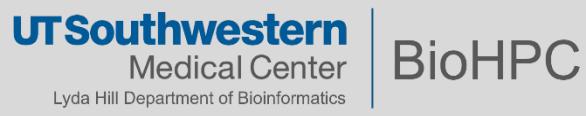

#### Why Jupyter Notebook

- Interactive session that can include
  - Formatted text
  - Executable code snippets
  - Equations (LaTeX syntax)
  - Updatable graphs and images
- Can improve reproducibility and portability of documents and results
- Example use cases
  - Documented workflows and pipelines: paper, open-source code
  - Course material

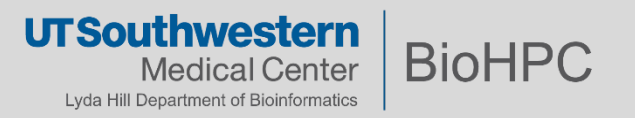

## Getting Started – Jupyter Notebook on BioHPC

• Portal <u>https://portal.biohpc.swmed.edu/terminal/ondemand\_jupyter/</u>

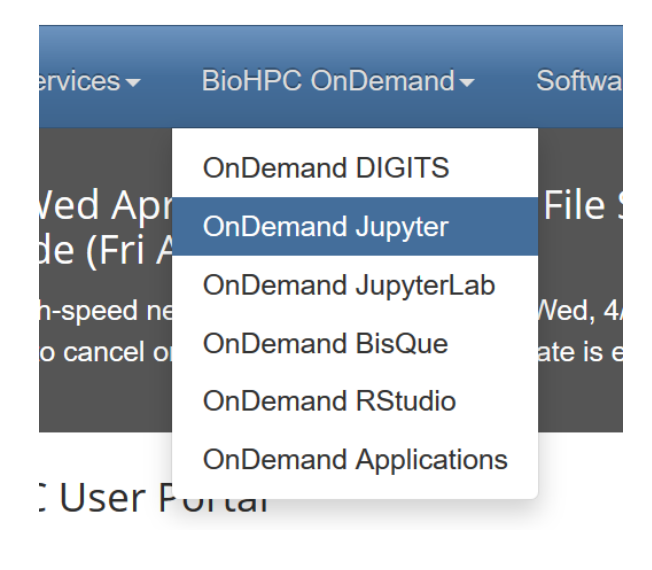

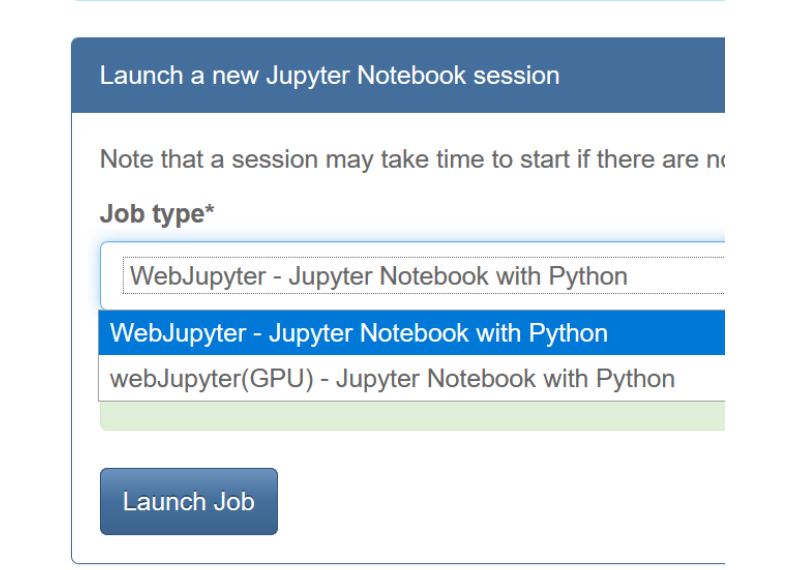

• Demo

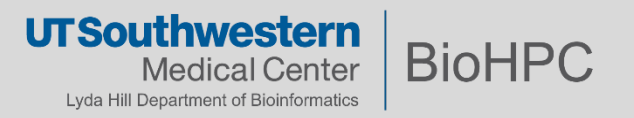

# **OnDemand Jupyter Notebook on BioHPC**

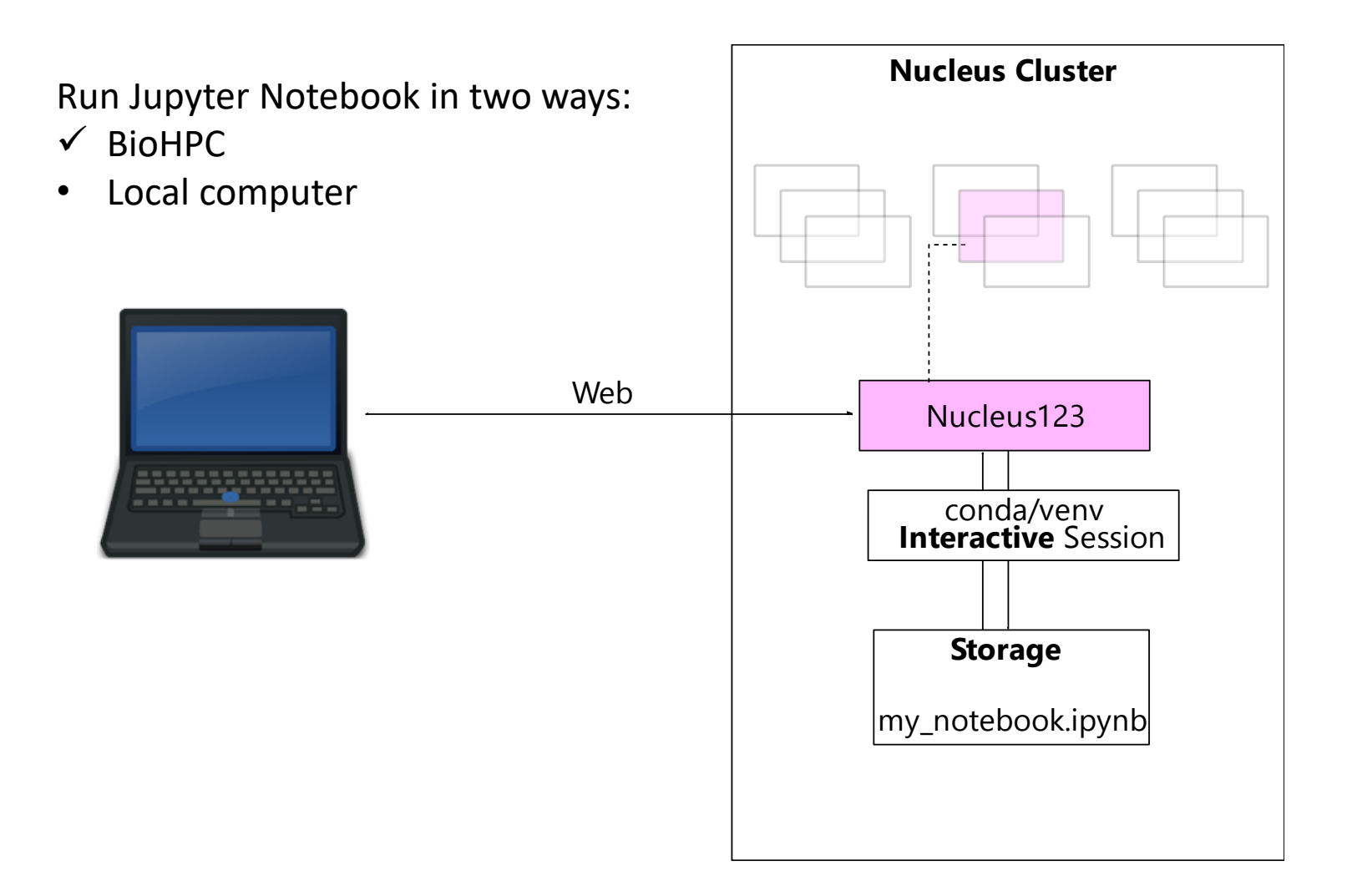

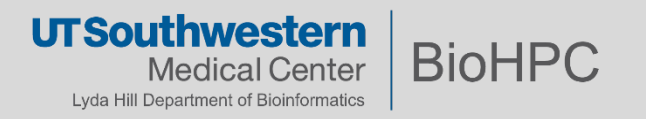

Run Jupyter Notebook in two ways:

- BioHPC
- ✓ Local computer

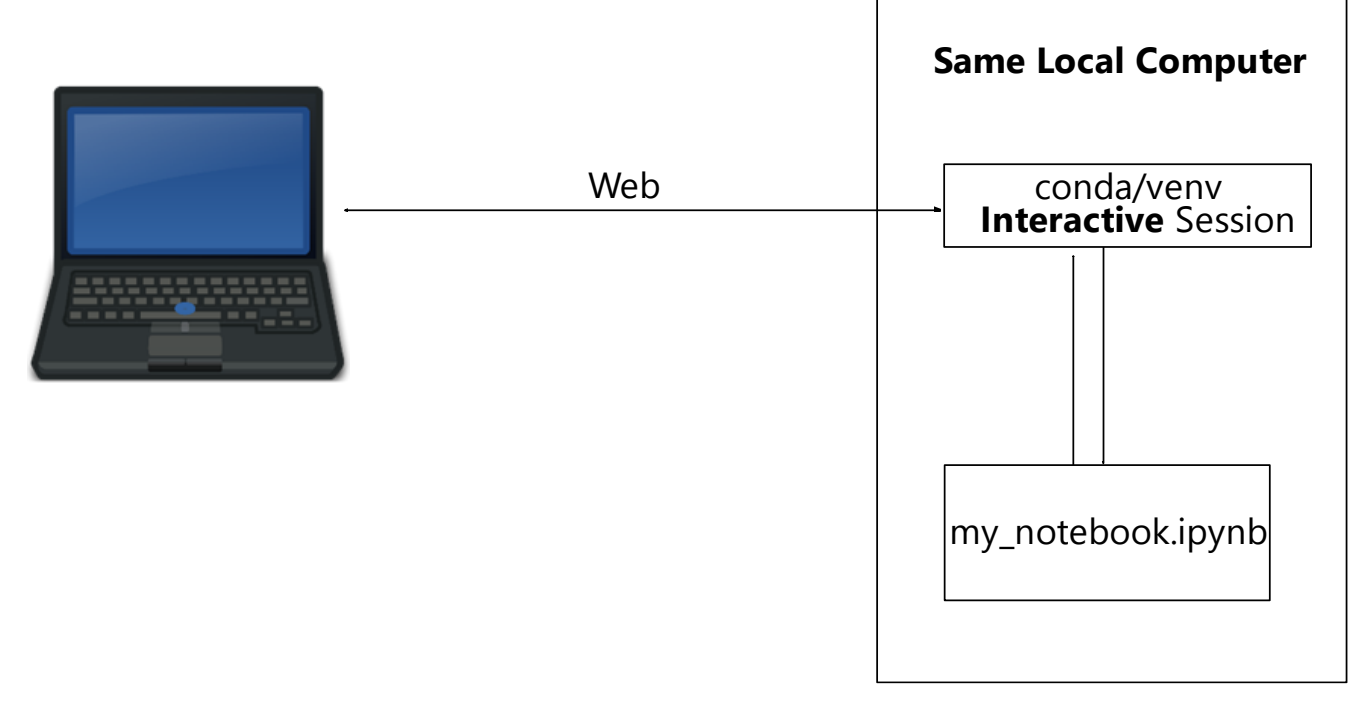

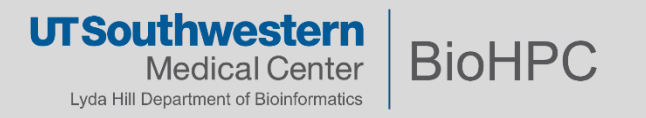

## **Getting Started - BioHPC**

• Login to Notebook

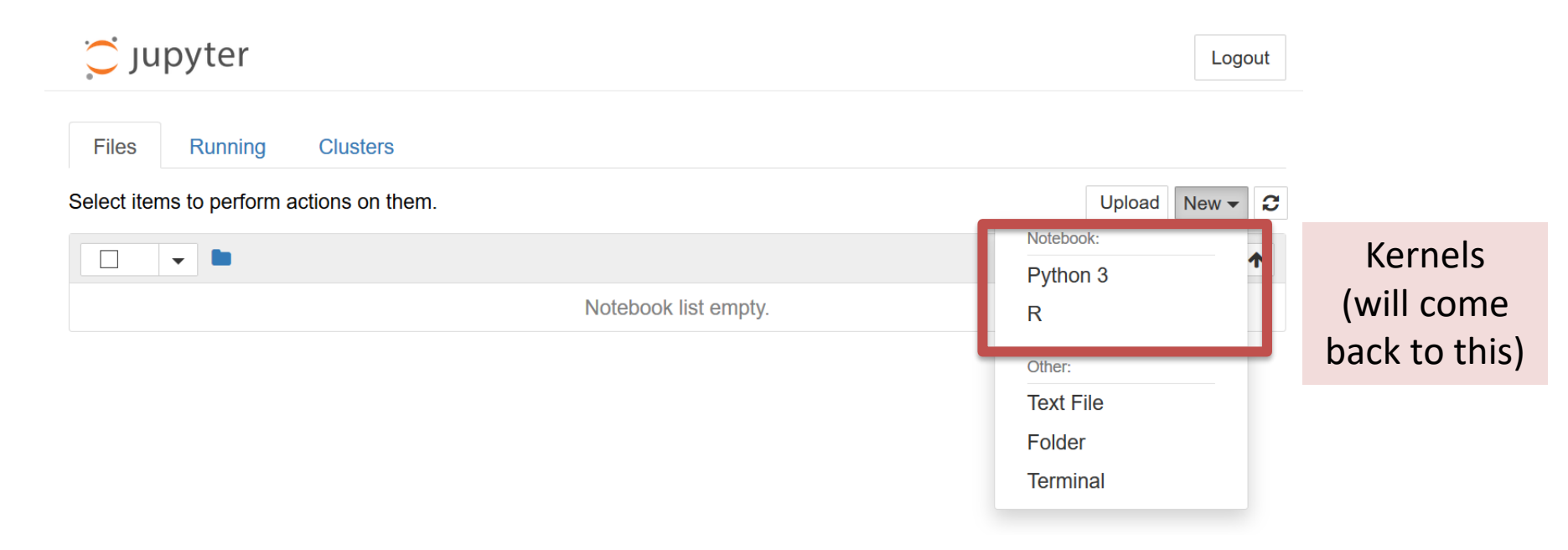

• Location: /home2/username/jupyter\_notebooks/

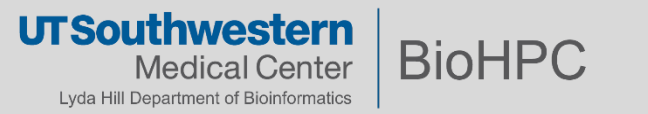

|            | Cjupyter Untitled (unsaved changes)                                                                                                    | out          |  |  |  |  |  |  |
|------------|----------------------------------------------------------------------------------------------------|--------------|--|--|--|--|--|--|
|            | File       Edit       View       Insert       Cell       Kernel       Widgets       Help                                                                                                    | <u>\$</u> \$ |  |  |  |  |  |  |
|            | E + ≫ 2 E ↑ ↓ H ■ C Code                                                                                                    |              |  |  |  |  |  |  |
|            | Introduction                                                                                                    | ٦            |  |  |  |  |  |  |
| Cell 1     | Lorem ipsum dolor sit amet, consectetur adipiscing elit. Nam hendrerit nisi sed sollicitudin pellentesque. Nunc posuere purus rhoncus pulvinar aliquam. Ut aliquet tristique nisl vitae volutpat. Nulla aliquet porttitor venenatis. Donec a dui et dui fringilla consectetur id nec massa. Aliquam erat |              |  |  |  |  |  |  |
| (markdown) | volutpat. Sed ut dui ut lacus dictum fermentum vel tincidunt neque. Sed sed lacinia lectus. Duis sit<br>amet sodales felis. Duis nunc eros, mattis at dui ac, convallis semper risus. In adipiscing ultrices<br>tellus, in suscipit massa vehicula eu.                                                   |              |  |  |  |  |  |  |
|            | $\nabla^2 \phi(\mathbf{r}) = f$                                                                                                    |              |  |  |  |  |  |  |
| Cell 2     | <pre>In [*]: x = [i for i in range(10)]</pre>                                                                                                    |              |  |  |  |  |  |  |
| (code)     |                                                                                                    |              |  |  |  |  |  |  |

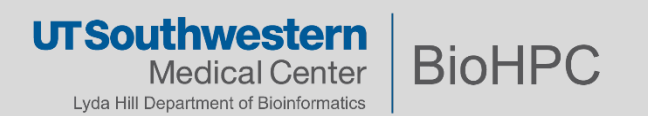

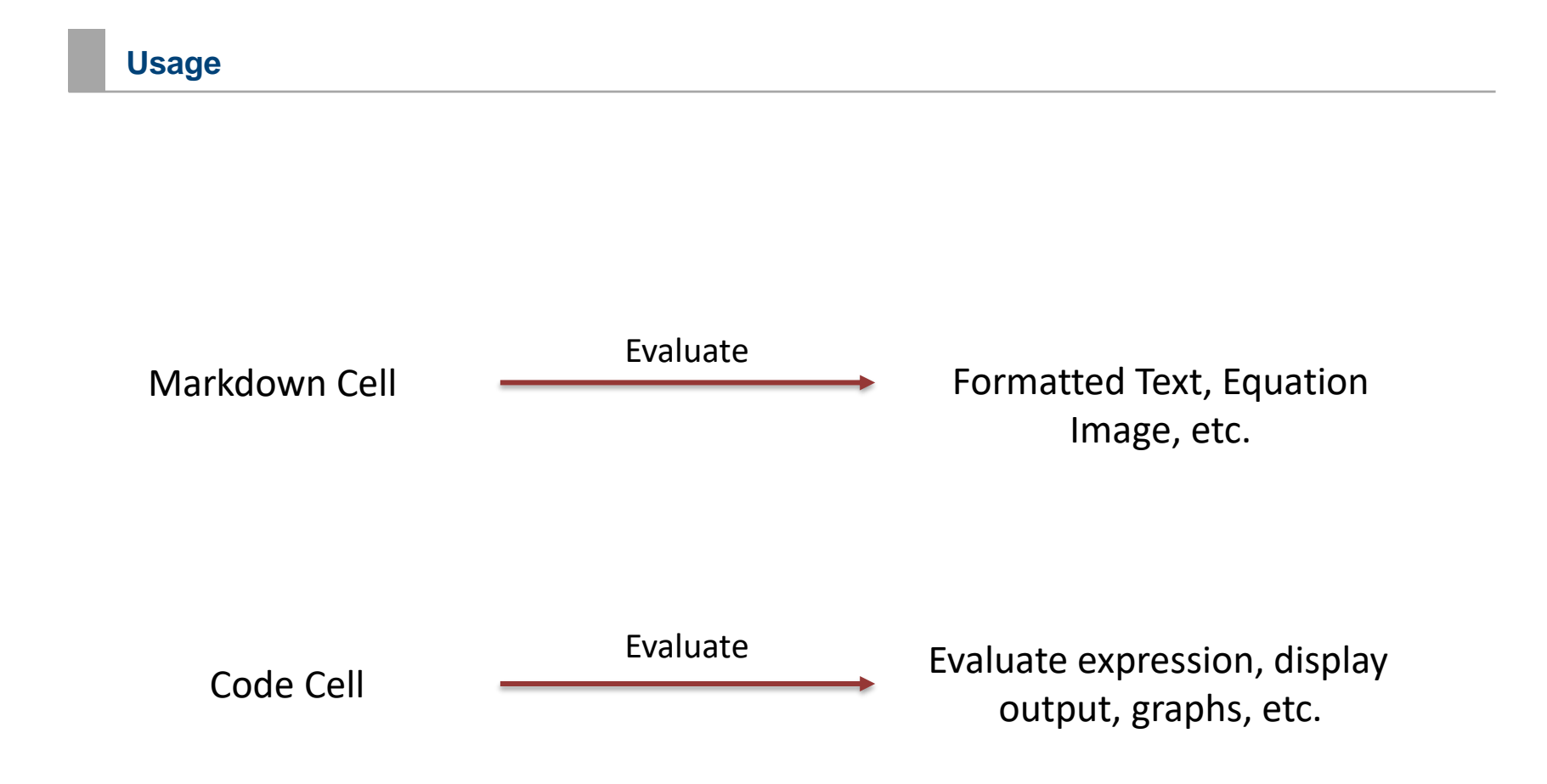

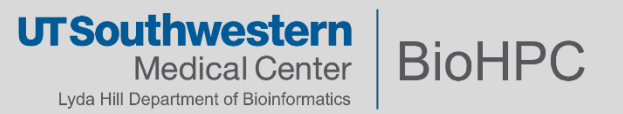

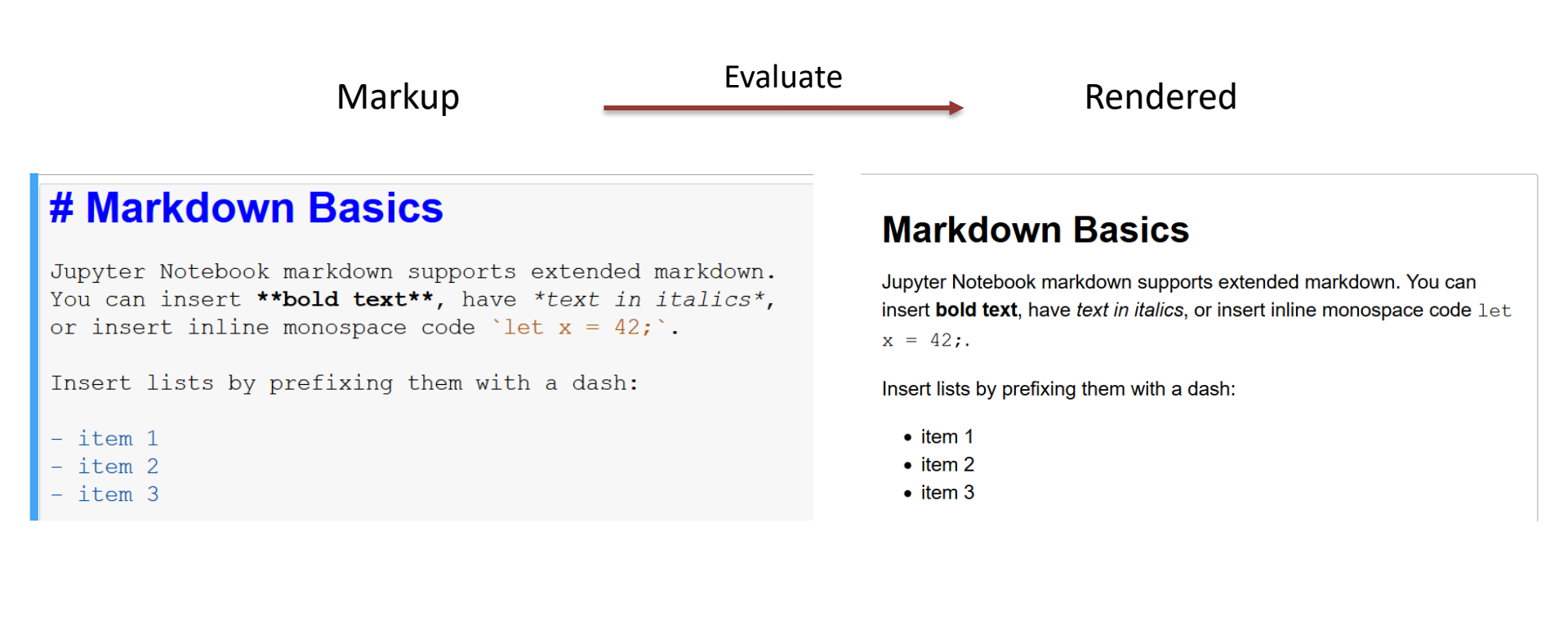

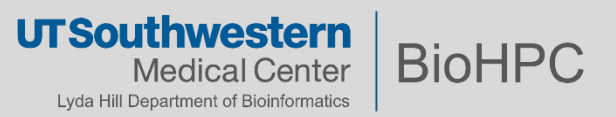

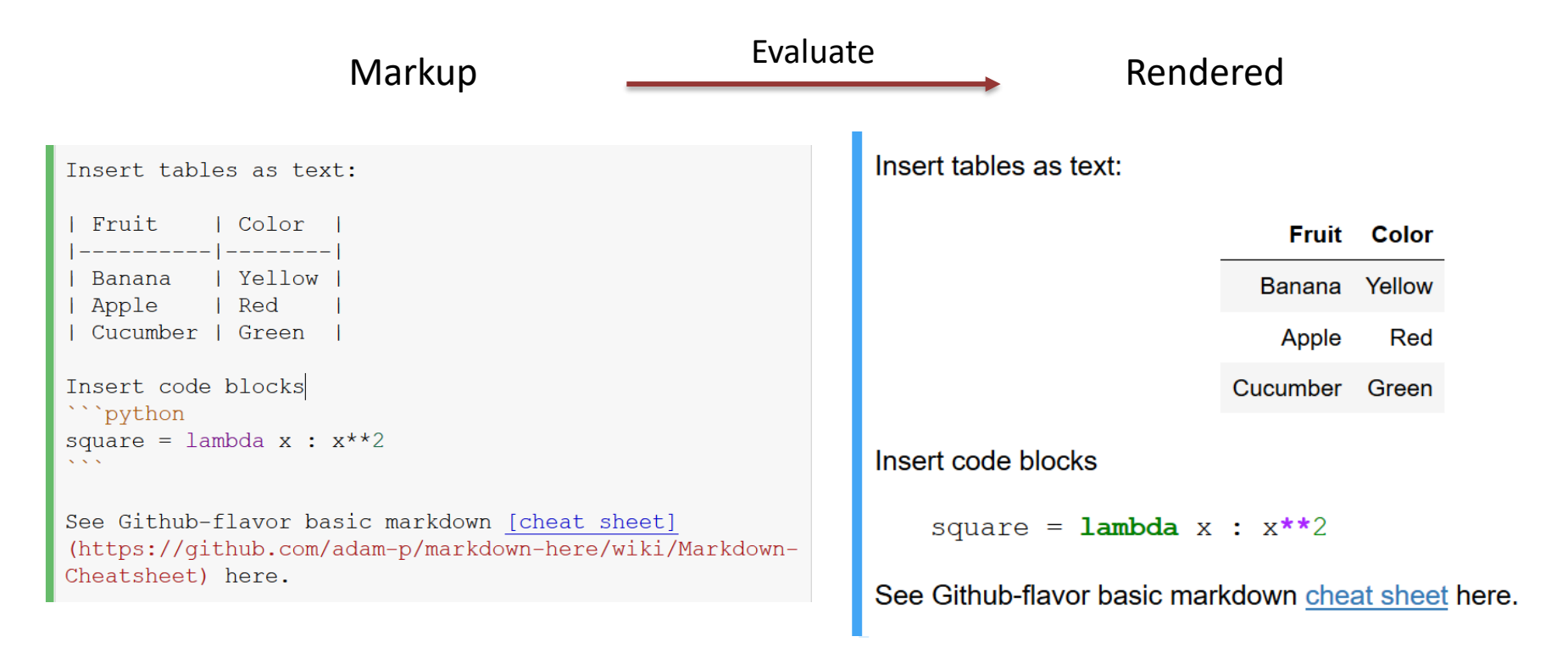

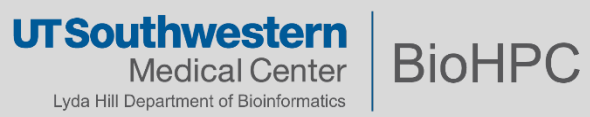

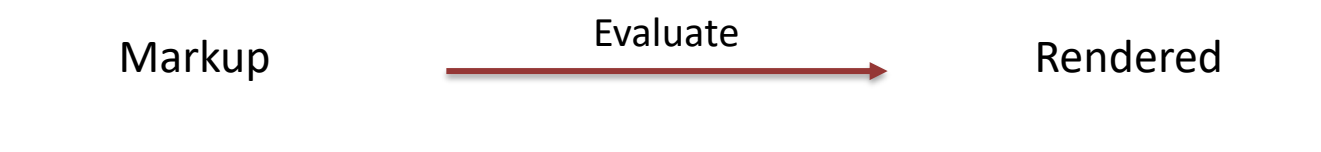

#### **##** Equations Subsection

But wait, there's more! Jupyter notebook supports an extended markdown. You can insert basic insert equation blocks directly in your document:

```
$$
```

```
\nabla^2 \phi(\mathbf{r}) = f
$$
```

You can also inline your equation. For example  $x \in \mathbb{C}^{N}$  can be inlined.

# **Equations Subsection**

But wait, there's more! Jupyter notebook supports an extended markdown. You can insert basic insert equation blocks directly in your document:

$$\nabla^2 \phi(\mathbf{r}) = f$$

You can also inline your equation. For example  $x \in \mathbb{C}^N$  can be inlined.

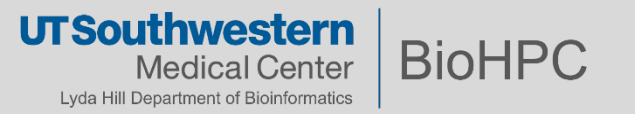

## Code Cell

```
In [10]: from functools import reduce
import operator
def factorial(n):
    return reduce(operator.mul, range(1, n+1))
factorial(4)
```

Out[10]: 24

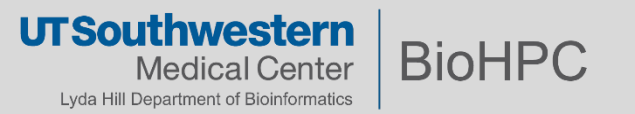

#### Code

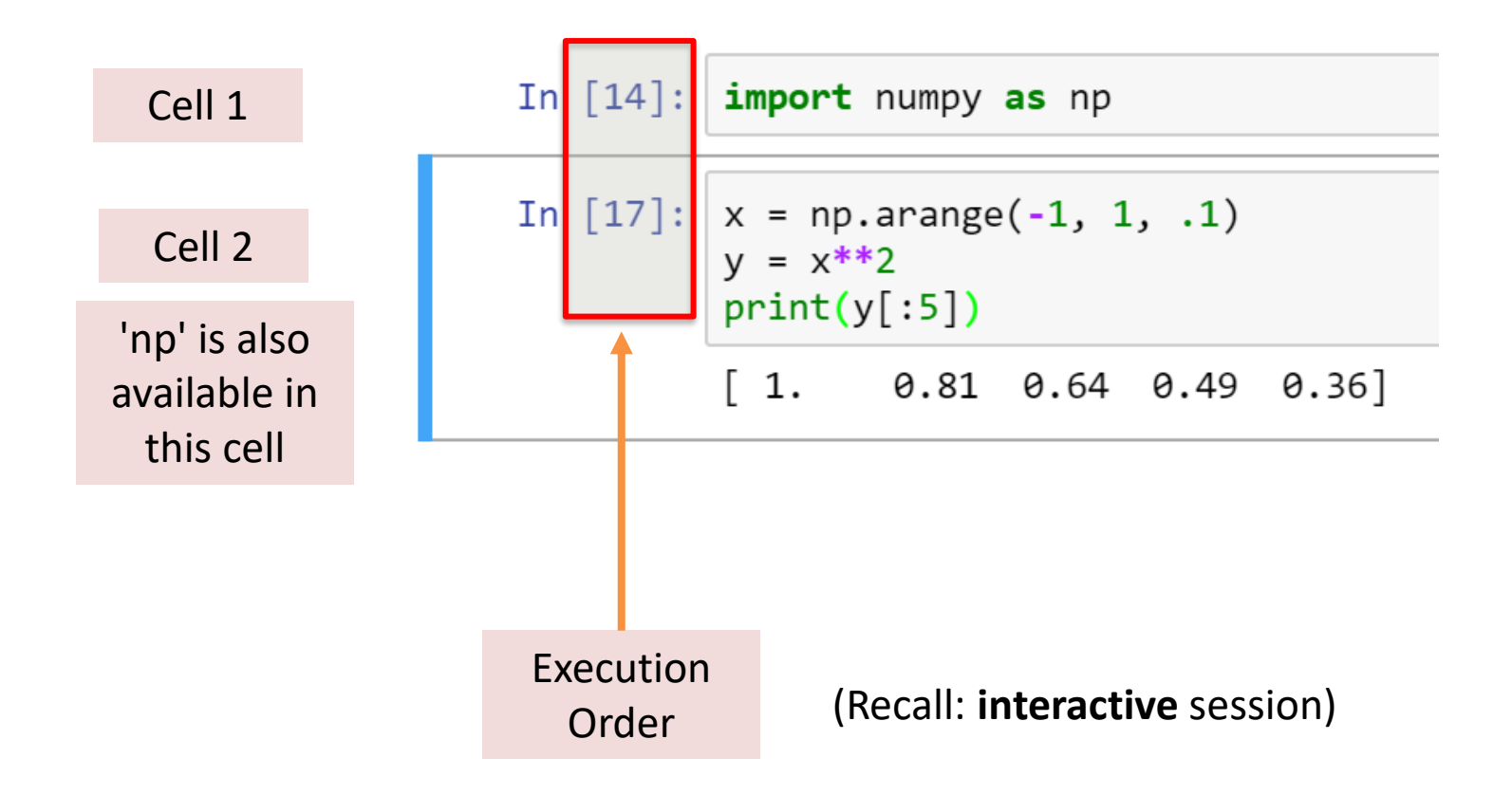

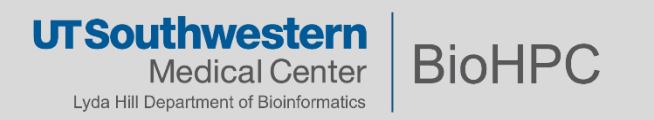

# Interactive session implications

In [20]: 
$$x = 5$$
  
 $y = 10$   
In [24]:  $x + y$   
Out [24]:  $0 \leftarrow ????$   
In [23]:  $x = -10$ 

Out of place execution order

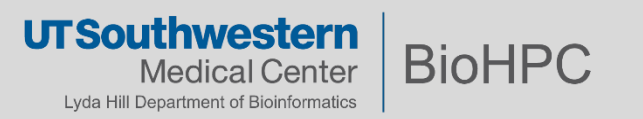

Dataframe default table rendering

In [75]: import pandas as pd

rstate = np.random.RandomState(123)
df = pd.DataFrame(rstate.randn(100, 6))
df.head()

Out[75]:

|   | 0         | 1         | 2         | 3         | 4         | 5         |
|---|-----------|-----------|-----------|-----------|-----------|-----------|
| 0 | -1.085631 | 0.997345  | 0.282978  | -1.506295 | -0.578600 | 1.651437  |
| 1 | -2.426679 | -0.428913 | 1.265936  | -0.866740 | -0.678886 | -0.094709 |
| 2 | 1.491390  | -0.638902 | -0.443982 | -0.434351 | 2.205930  | 2.186786  |
| 3 | 1.004054  | 0.386186  | 0.737369  | 1.490732  | -0.935834 | 1.175829  |
| 4 | -1.253881 | -0.637752 | 0.907105  | -1.428681 | -0.140069 | -0.861755 |

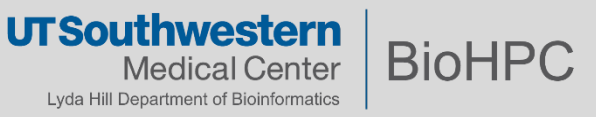

| Cell Command | Evaluation Result                                        |
|--------------|----------------------------------------------------------|
| object?      | List documentation for 'object'                          |
| %lsmagic     | List available extra functionality built into the kernel |
| %quickref    | Quick reference on the kernel                            |

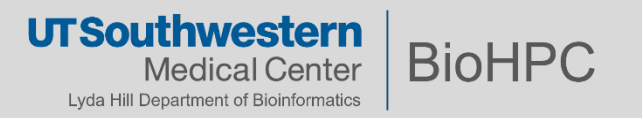

```
In [8]: np.linspace?
```

```
Signature: np.linspace(start, stop, num=50, endpoint=True, retstep=False, dtype=None)
Docstring:
Return evenly spaced numbers over a specified interval.
Returns `num` evenly spaced samples, calculated over the
interval [`start`, `stop`].
The endpoint of the interval can optionally be excluded.
Parameters
-------
start : scalar
The starting value of the sequence.
stop : scalar
```

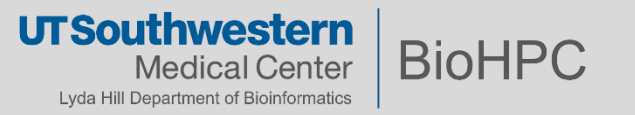

#### In [38]: %lsmagic

Out[38]: Available line magics:

Built-in to Kernel. Not platform dependent %alias %alias\_magic %autocall %automagic %autosave %bookmark %cat %cd %clear %colors %config %connect\_info %cp %debug %dhist %dirs %doctest\_mode %ed %edit %env %gui %hist %his tory %killbgscripts %ldir %less %lf %lk %ll %load %load\_e xt %loadpy %logoff %logon %logstart %logstate %logstop %ls %lsmagic %lx %macro %magic %man %matplotlib %mkdir %more %mv %notebook %page %pastebin %pdb %pdef %pdoc %pfile %pi nfo %pinfo2 %popd %pprint %precision %profile %prun %psear ch %psource %pushd %pwd %pycat %pylab %qtconsole %quickref %recall %rehashx %reload\_ext %rep %rerun %reset %reset\_sele ctive %rm %rmdir %run %save %sc %set\_env %store %sx %sys tem %tb %time %timeit %unalias %unload\_ext %who %who\_ls % whos %xdel %xmode

#### Available cell magics:

%%! %%HTML %%SVG %%bash %%capture %%debug %%file %%html %
%javascript %%js %%latex %%perl %%prun %%pypy %%python %%p
ython2 %%python3 %%ruby %%script %%sh %%svg %%sx %%system
%%time %%timeit %%writefile

Automagic is ON, % prefix IS NOT needed for line magics.

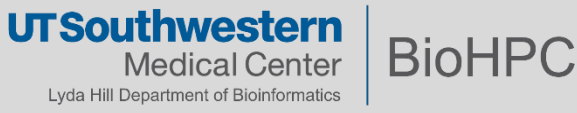

### **Code - Magics**

```
In [9]: %matplotlib?
```

```
Docstring:
```

::

```
%matplotlib [-1] [gui]
```

```
Set up matplotlib to work interactively.
```

This function lets you activate matplotlib interactive support at any point during an IPython session. It does not import anything into the interactive namespace.

If you are using the inline matplotlib backend in the IPython Notebook you can set which figure formats are enabled using the following::

In [1]: from IPython.display import set\_matplotlib\_formats

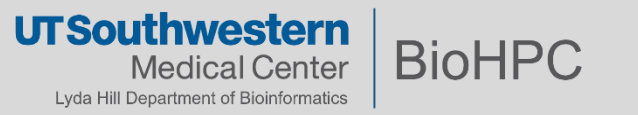

#### **Code - Magics**

In [41]: %matplotlib inline

- In [63]: x = np.linspace(-1.0, 1.0, 100)
  y = x\*\*2
  fig, ax = plt.subplots()
  ax.grid(True)
  ax.plot(x, y)
- Out[63]: [<matplotlib.lines.Line2D at 0x7fffbc30ffd0>]

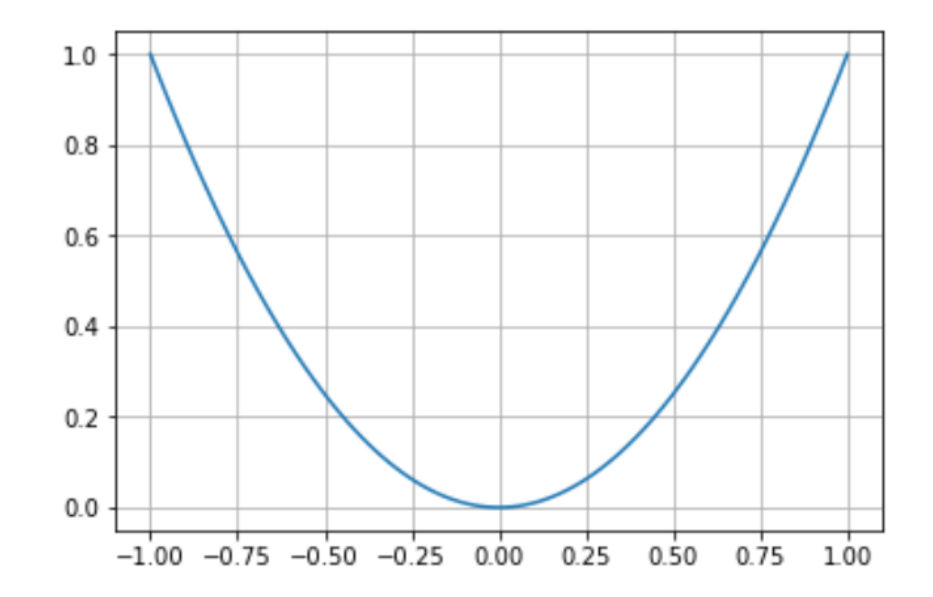

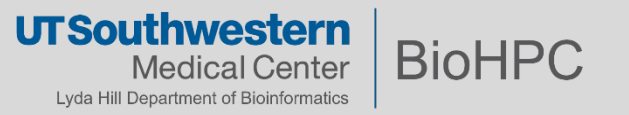

| 💭 jupyter                                | Logout                                    |        |
|------------------------------------------|-------------------------------------------|--------|
| Files Running Clusters                   |                                           |        |
| Select items to perform actions on them. | Upload New - 2                            |        |
| Notebook list empty.                     | Python 3 Ke                               | ernels |
|                                          | Other:<br>Text File<br>Folder<br>Terminal |        |

Run Jupyter Notebook in two ways:

- ✓ BioHPC
- Local computer
- Note: can modify environment directly from login node

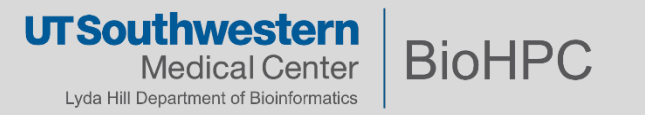

# Recipe 1 – Create a new isolated python3 kernel using Conda on BioHPC

\$ ssh yourusername@nucleus.biohpc.swmed.edu

\$ module load python/3.7.x-anaconda

\$ conda create --name foo python=3

\$ conda activate foo

(foo) \$ pip install ipykernel

(foo) \$ pip install <additional modules as needed>

(foo) \$ python -m ipykernel install --user --name foo --display-name "my foo env"

(foo) \$ conda deactivate

# Look under /home2/<yourusername>/.conda/envs

- 1) create conda env
- 2) install packages
- 3) create jupyter kernel
- 4) exit conda env

UTSouthwestern Medical Center Lyda Hill Department of Bioinformatics

# Recipe 2 – Create a new isolated R kernel using Conda on BioHPC

\$ ssh yourusername@nucleus.biohpc.swmed.edu

\$ module load python/3.7.x-anaconda

\$ conda create --name my\_renv r r-essentials r-base

\$ conda activate my\_renv

(my\_renv) \$ R

> IRkernel::installspec(name="my\_renv", displayname="my R demo")

> q()

(my\_renv) \$ conda deactivate

# Look under /home2/<yourusername>/.conda/envs

# Displayname shows in jupyter notebook

- 1) create conda env
- 2) install packages
- 3) create jupyter kernel
- 4) exit conda env
- UT Southwestern Medical Center Lyda Hill Department of Bioinformatics

# Recipe 3 – Create a new MATLAB kernel using Conda on BioHPC

\$ ssh yourusername@nucleus.biohpc.swmed.edu

\$ module load python/3.7.x-anaconda

\$ conda create --name my\_matlab\_env python=3.6

\$ conda activate my\_matlab\_env

(my\_matlab\_env) \$ cd /home1/apps/MATLAB/R2020a/extern/engines/python

(my\_matlab\_env) \$ python3 setup.py build --build-base=/home2/yourusername/tmp install \

--prefix=/home2/yourusername/.conda/envs/my\_matlab\_env/

(my\_matlab\_env) \$ pip install matlab\_kernel

(my\_matlab\_env) \$ python -m matlab\_kernel install --user --name "my\_matlab\_demo"

(my\_matlab\_env) \$ conda deactivate

# currently MATLAB only supports 2.7, 3.5, 3.6

1) create conda env

2) install packages

- 3) create jupyter kernel
- 4) exit conda env

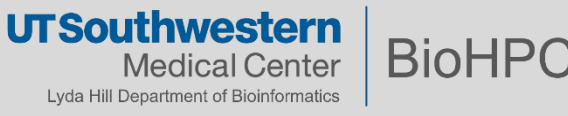

# Recipe 4 – Create a new conda environment on different partition (One conda env can easily use several GB. /home2 Have only 50 GB storage under ~/)

| \$ ssh yourusername@nucleus.biohpc.swmed.edu                                              |                                 |
|-------------------------------------------------------------------------------------------|---------------------------------|
| \$ module load python/3.7.x-anaconda                                                      |                                 |
| \$ mkdir /project/yourdepartment/yourusername/conda_envs                                  | # 'conda_env' is arbitrary name |
| \$ conda createprefix /project/yourdepartment/youruser/conda_envs/your_env_name           |                                 |
| \$ conda activate /project/yourdepartment/youruser/conda_envs/your_env_name               | # must reference by path        |
| (long/path/your_env_name) \$ <install additional="" as="" modules="" needed=""></install> |                                 |
| (long/path/your_env_name) \$ conda deactivate                                             |                                 |

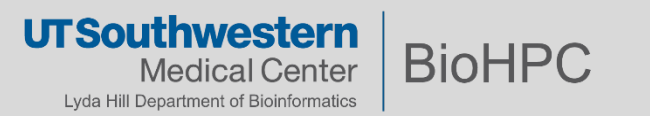

# Recipe 5 – View and Modify Jupyter kernels

\$ module load python/3.7.x-anaconda

\$ jupyter kernelspec list

my\_env

foo

my\_matlab\_demo

\$ jupyter kernelspec uninstall my\_env

# Removes kernel, not environment

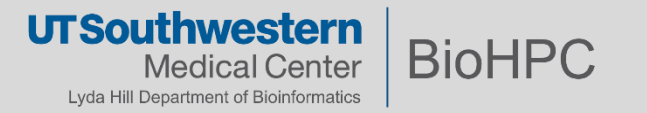

# Recipe 6 – Remove Conda environment

\$ module load python/3.7.x-anaconda

\$ conda env list

my\_env

foo

my\_matlab\_demo

\$ conda env remove --name my\_env

# Look under ~/.conda/envs

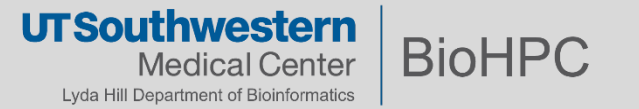

# **Recipe 6.1** – Clean Conda unused packages and caches

\$ module load python/3.7.x-anaconda

\$ conda clean --all --dry-run

Will remove the following tarballs:

#### /home2/<your username>/.conda/pkgs

pandocfilters-1.4.2-py\_1.tar.bz2 9 KB

r-broom-0.7.6-r40hc72bb7e\_0.tar.bz2 1.7 MB

fonts-conda-forge-1-0.tar.bz2 4 KB

# if satisfied with the operation to be performed

\$ conda clean –all

# Dry run will NOT delete anything

# This command will DELETE those packages

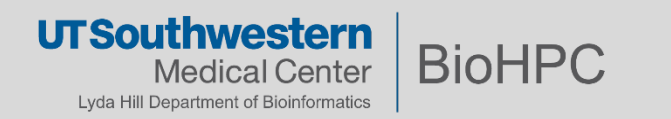

### Jupyter Notebook on local machine

Run Jupyter Notebook in two ways:

- BioHPC
- ✓ Local computer

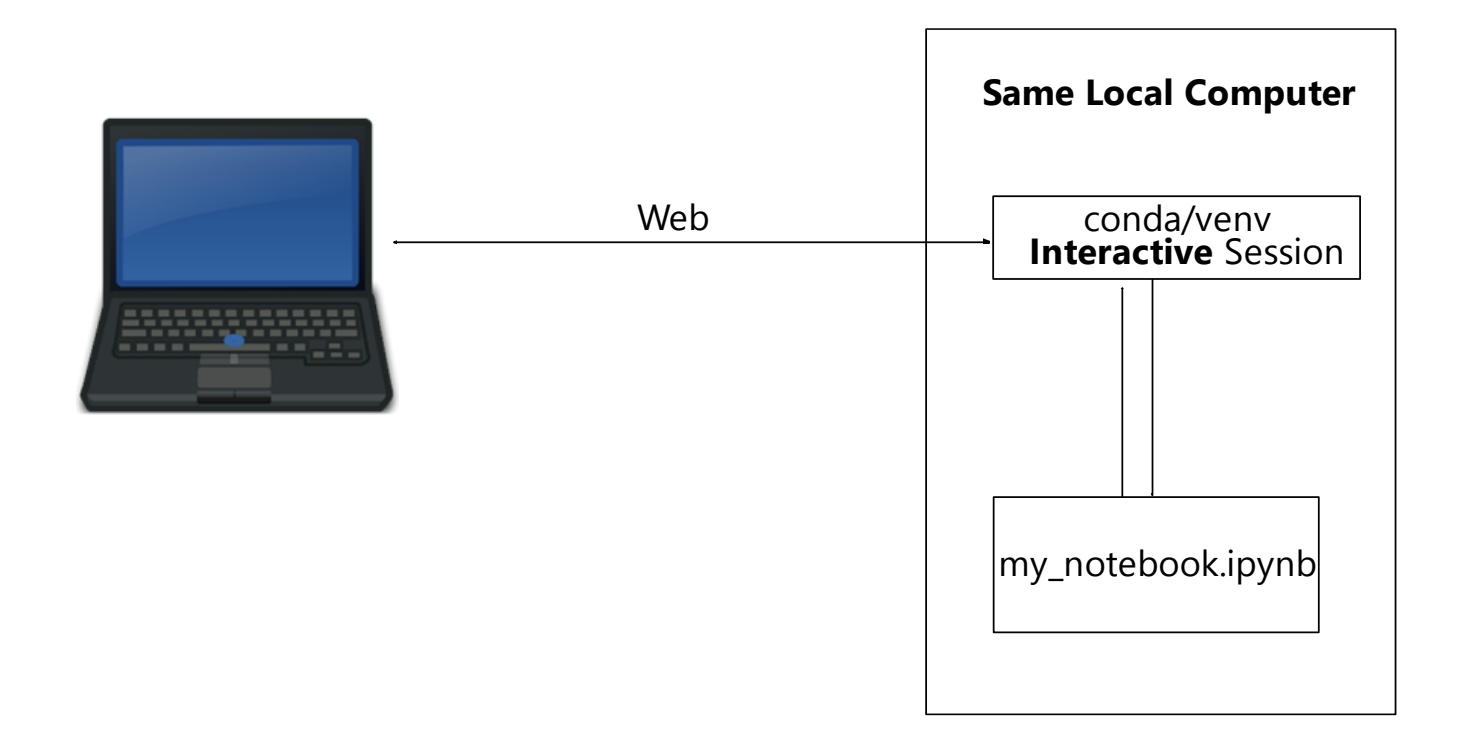

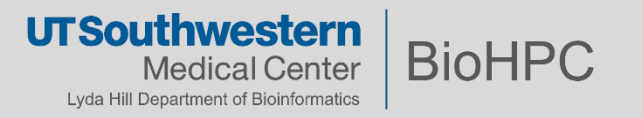

# Recipe 7 – Install Jupyter Notebook locally using venv

# (virtual environment of python)

- \$ mkdir myproject && cd myproject
- \$ python -m venv foo
- \$ ./foo/bin/activate
- (foo) \$ pip install jupyter
- (foo) \$ <install additional modules>
- (foo) \$ jupyter notebook

# Start Jupyter Notebook webserver

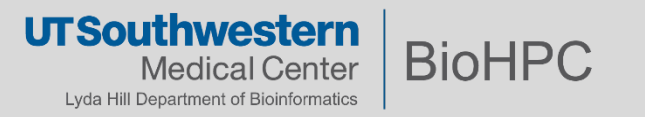

# Recipe 8: Distribute Conda-based project

(Assumes that you have already followed Recipe 1 or Recipe 3)

Let's say your research is contained in the <a href="https://www.betsy\_research">betsy\_research</a> environment

# a) You can export conda env to environment.yml

\$ ssh yourusername@nucleus.biohpc.swmed.edu

\$ module load python/3.7.x-anaconda

\$ conda activate betsy\_research

(betsy\_research) \$ conda env export --file environment.yml

# b) If applicable, you can also create venv export of environment

(betsy\_research) \$ pip freeze > requirements.txt

Share your project files along with environment.yml and/or requirements.txt

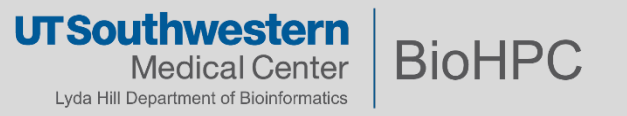

# **Recipe 9**: Work on BioHPC, on a project shared with you. Restore environment based on yml

### Let's say **betsy\_research** was shared with you:

- research\_docs.ipynb
- environment.yml
- other assets

\$ ssh yourusername@nucleus.biohpc.swmed.edu

| \$ module load python/3.7.x-anaconda | jupyter research_docs (autosaved) |      |      |            |      |          | Logout  |      |             |                    |
|--------------------------------------|-----------------------------------|------|------|------------|------|----------|---------|------|-------------|--------------------|
|                                      | File                              | Edit | View | Insert     | Cell | Kernel   | Widgets | Help | Not Trusted | betsy's research O |
| \$ cd path_to_environment.yml        | ₽ +                               | ≈ 4  | 2    | <b>↑ ↓</b> |      | C Markdo | wn 🔻    |      |             |                    |

# change env name (line1 of environment.yml) to created\_env\_name if needed

\$ conda env create -f environment.yml

\$ conda activate *created\_env\_name* 

(created\_env\_name) \$ python -m ipykernel install --user --name created\_env\_name --display-name "some display name"

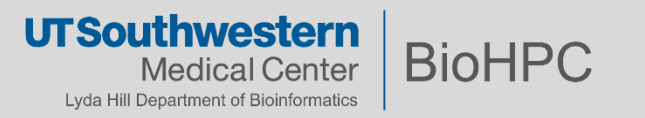

# **Recipe 10**: Load venv-compatible project locally using virtual-environment Restore environment based on requirements.txt

Let's say **betsy\_research** was shared with you that has requirements.txt:

- research\_docs.ipynb
- requirements.txt
- other assets

\$ cd path\_to\_betsy\_research\_directory

- \$ python3 -m venv betsy\_env
- \$ ./betsy\_venv/bin/activate

(betsy\_venv) \$ pip install -r requirements.txt

(betsy\_venv) \$ jupyter notebook

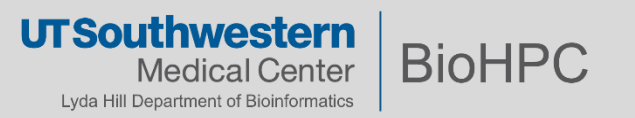

### Suggestions

- Where applicable:
  - **Consider** not linking to contents on the internet
  - **Consider** using a fixed seed for 'random' number generation for reproducibility
  - Seriously consider using different environments for different projects
  - Always store and distribute your Notebooks (and projects) with dependency specifications

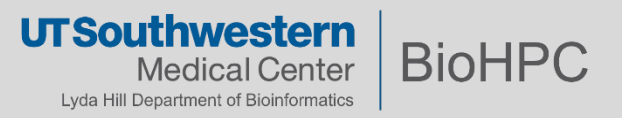

# Check training materials on portal – Training – Training slides and handouts

# Usage: (Open on BioHPC)

\$ ssh yourusername@nucleus.biohpc.swmed.edu

\$ cd path/to/demo/file

\$ module load python/3.7.x-anaconda

\$ conda create --name biohpc\_demo

\$ conda activate biohpc\_demo

(biohpc\_demo) \$ pip install --requirement requirements.txt

(biohoc\_demo) \$ python -m ipykernel install --user --name biohpc\_demo --display-name="BioHPC\_Demo"

(biohpc\_demo) \$ conda deactivate

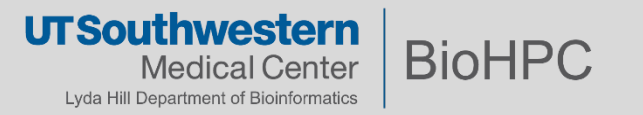

# Check training materials on portal – Training – Training slides and handouts

# Usage (Your own machine):

\$ cd path/to/demo/files

\$ python3 -m venv biohpc\_demo

\$ chmod +x biohpc\_demo\_env/bin/activate

\$ source biohpc\_demo\_env/bin/activate

(biohpc\_demo) \$ pip install -r requirements.txt

(biohpc\_demo) \$ jupyter notebook

# This will create biohpc\_demo folder in the current directory

# add execution permission to file activate

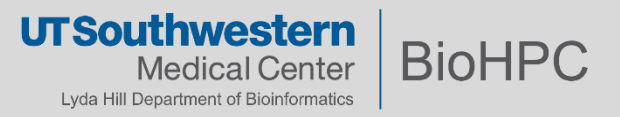

#### References

- Jupyter Notebook Documentation
  - https://jupyter.org/documentation
- Conda getting started

https://docs.conda.io/projects/conda/en/latest/user-guide/getting-started.html

- Markdown
  - Github Markdown cheat sheet <a href="https://github.com/adam-p/markdown-here/wiki/Markdown-Cheatsheet">https://github.com/adam-p/markdown-here/wiki/Markdown-Cheatsheet</a>
  - Interactive Markdown

https://www.markdowntutorial.com/

Markdown Pad

http://www.markdownpad.com/

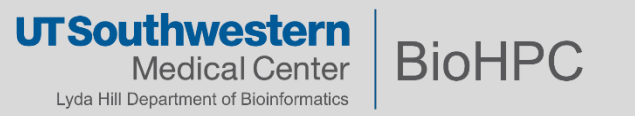